### PA197 Secure network design

#### **Basic wireless networking**

Petr Švenda <u>svenda@fi.muni.cz</u> Faculty of Informatics, Masaryk University

Centre for Research on Cryptography and Security

www.fi.muni.cz/crocs

# Laboratory

- Start of implementing ad-hoc networks based on Arduino with RF module
  - Basic Arduino programming model
  - RF library send packet between two nodes
  - Neighbours discovery (logical communication group)

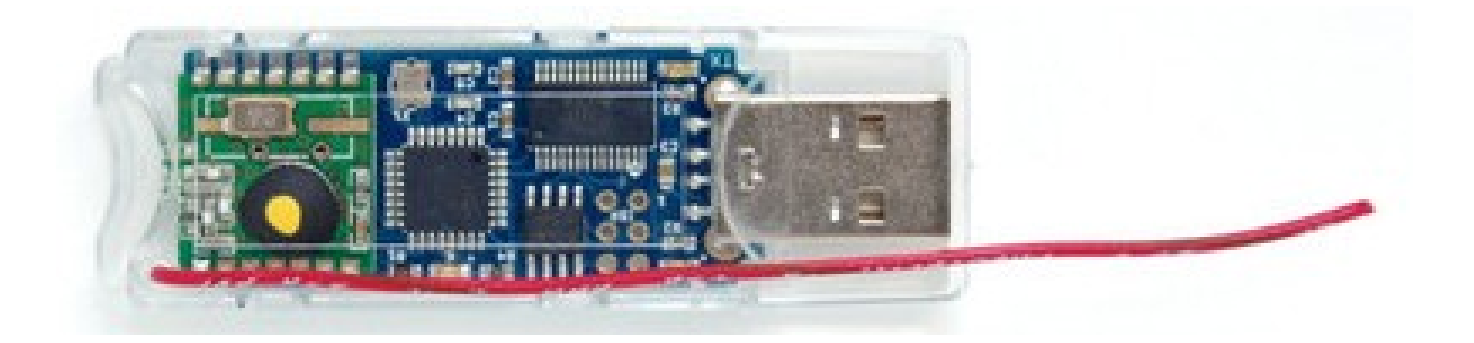

## Laboratory

- Download and run Arduino IDE
  - https://www.arduino.cc/en/Main/Software
- Plug in JeeNode
- Select COM port
  - Can be assigned to different values
  - Try other ports if selected doe not work
- Board: Arduino Mini
- Processor: ATMega328

### Test File→Examples→01.Basics→Blink

- Basic application, should blink the LED
- During upload, Rx and Tx small leds are blinking
- After upload, blue LED should blink (1 second)
- You should now be able to compile and upload app

# **Blink.ino**

// the setup function runs once when you press reset or power the board
void setup() {

// initialize digital pin as an output.

```
pinMode(13, OUTPUT);
```

```
}
```

```
// the loop function runs over and over again forever
void loop() {
    digitalWrite(13, HIGH); // turn the LED on (HIGH is the voltage level)
    delay(1000); // wait for a second
    digitalWrite(13, LOW); // turn the LED off by making the voltage LOW
    delay(1000); // wait for a second
}
```

(Note that PIN used for LED can be different on different boards, 9 on JeeNode)

### CRତCS

# Troubleshooting

- Check if you have proper board and processor
  - Arduino Mini, ATMega328
- Don't have serial monitor running if going to upload new app
- Try to re-plug jeenode
- Try to plug into different USB port
- Try to restart Arduino IDE
- Check if you have same serial port speed on arduino and port monitor
  - Try different speeds, otherwise you will see garbled data
- Try again (anything ☺)

### File→Examples ... →DigitalReadSerial

- Pre-prepared code that prints fixed message
   Counter, Keep speed at 9600
- Run Serial monitor (will automatically restart Arduino)
   Observe data print out
- Modify to print out loop counter
   Small red LED should blink during data transfer
- You should now be able to upload application and see data via serial port
- You may use any other application to capture data
  - <u>https://github.com/gskielian/Arduino-DataLogging/tree/master/PySerial</u>

CRତCS

# JeeLib library

- Provides support for JeeNode radio module
- Download Jeelib-master.lib
  - <u>https://github.com/jcw/jeelib/archive/master.zip</u>
- Documentation: <u>http://jeelabs.org/pub/docs/jeelib/index.html</u>
- Add library into Arduino IDE
  - Sketch  $\rightarrow$  Include library  $\rightarrow$  Add zip library
  - Examples are now available: Examples  $\rightarrow$  jeelib-master

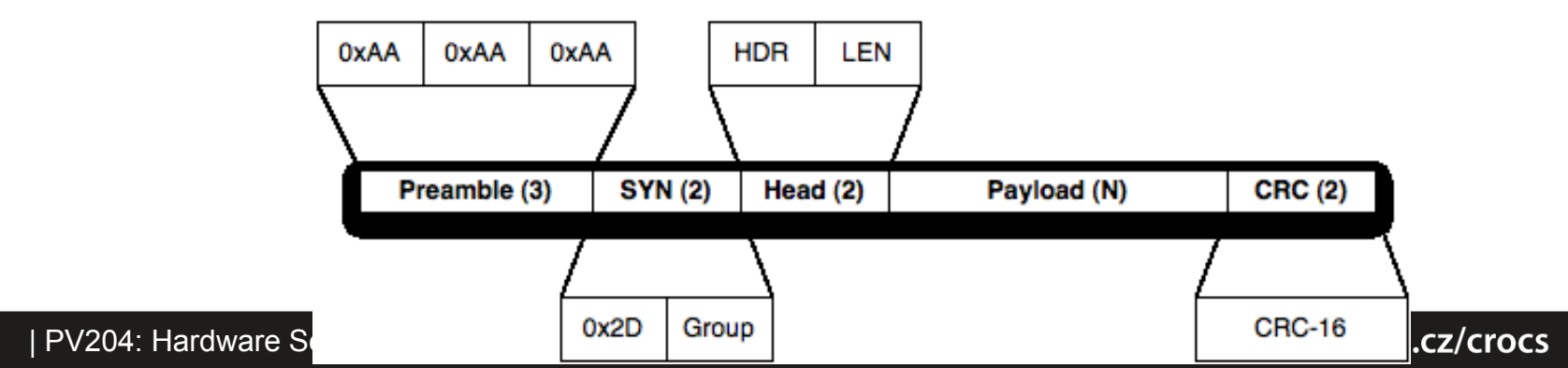

```
#include <JeeLib.h>
test
const byte LED = 9;
byte counter;

// turn the on-board LED on or off
static void led (bool on) {
    pinMode(LED, OUTPUT);
    digitalWrite(LED, on ? 0 : 1); // inverted logic
```

#### }

```
void setup () {
    // this is node 1 in net group 100 on the 868 MHz band
    rf12_initialize(1, RF12_868MHZ, 100);
}
```

```
void loop () {
    led(true);
```

```
// actual packet send: broadcast to all, current counter, 1 byte long
rf12_sendNow(0, &counter, 1);
rf12_sendWait(1);
```

test1.ino

#### led(false);

```
// increment the counter (it'll wrap from 255 to 0)
++counter;
// let one second pass before sending out another packet
delay(1000);
}
```

### **Basic beacon application**

- Select File  $\rightarrow$  Examples  $\rightarrow$  test1
  - Compile, upload
  - Application sends packet with counter every second
- Try to change your node ID (1..31 possible)
  - rf12\_initialize(1, RF12\_868MHZ, 100);
  - 31 is special ID for promiscuous mode (receives everything)
- Try to change your group
  - rf12\_initialize(1, RF12\_868MHZ, 100);
  - You will hear only messages within your group

## **Basic beacon application – send packet**

- rf12\_sendNow(T, &counter, 1);
  - -T = 0 is broadcast
  - T = 1..31 concrete target node ID
  - sendNow takes pointer to data and its length (&counter, 1B)
    - Busy waiting until send can be done (free channel check)
- rf12\_sendWait(1);
  - Waits until a packet send is done
- Maximum length of payload data RF12\_MAXDATA
  - 66 bytes, but don't push it too close (unreliable)
  - Stay below 60

#include <Ports.h>
#include <RF12.h>

### Sniffer.ino

```
byte saveHdr, saveLen, saveData[RF12_MAXDATA];
word saveCrc;
```

```
void setup () {
 Serial.begin(57600);
 Serial.println("\n[sniffer] 868 MHz group 100");
 rf12 initialize(31, RF12 868MHZ, 100);
}
void printPacket(byte saveHdr, byte saveLen, byte saveData[RF12 MAXDATA]){
// ... nice print of packet via Serial port, see full code at IS
}
void loop () {
 if (rf12_recvDone()) {
  // quickly save a copy of all volatile data
  saveLen = rf12 len;
  saveCrc = rf12 crc;
  saveHdr = rf12 hdr;
  if (saveLen <= sizeof(saveData)) { memcpy(saveData, (const void*) rf12_data, saveLen); }</pre>
  else { memset(saveData, 0xff, sizeof(saveData));}
  rf12 recvDone(); // release lock on info for next reception
```

```
if (saveCrc != 0) {
   Serial.print("CRC error #");
   Serial.println(saveLen, DEC);
} else { printPacket(saveHdr, saveLen, saveData);}
```

### CROCS

# **Sniffer application**

- Download sniffer code from IS (sniffer.ino) lacksquare
  - File $\rightarrow$ New. Paste sniffer code
  - Compile and upload
- Application listen for RF12 packets and prints it via Serial port
  - rf12\_initialize(31, RF12\_868MHZ, 100);
  - rf12\_recvDone() true if packet received
  - rf12\_recvDone()
  - rf12\_len, rf12\_crc, rf12\_hdr, rf12\_data
    - Global variables set by radio module
  - Local copy of global variables made to
    - Prevent overwrite by another packet
  - Enable radio module to start receiving next nacket | PV204: Hardware Security Modules

www.fi.muni.cz/crocs

CROCS

### Test1 + sniffer

- Collaborate two together
  - First node runs test1
  - Second node runs sniffer
- Make sure that same group is used
- Data transferred by first node should be captured sniffer

### Basic transmission: one hop, two hops

- Pair together with one colleague
  - Write app that will blink LED X-times based on value inside received packet
- Pair together with two colleagues
  - Same as previous
  - Use one intermediate node (fixed routing topology)
    - Sender→Transmitter (receive, send)→Receiver (blink)
- If sending to specific node, ACK may be required
  - <u>http://jeelabs.org/2010/12/11/rf12-acknowledgements/</u>

if (RF12\_WANTS\_ACK){
 rf12\_sendStart(RF12\_ACK\_REPLY,0,0);

# Homework 11 – Network sniffing

- Create sniffer node that will capture as many packets as possible from single network run
  - 10 minutes transmission, 5 minutes silence (then repeat)
  - Try to capture packets from multiple runs and compare
- Produce short (1xA4) text description of solution
  - How network properties were found
  - How was traffic logged
  - How were packets analyzed
- Submit before: 12.5. 6am (full number of points)
  - Every additional started day (24h) means 1.5 points penalization

### Example output you should submit

- #440#oes. They got the p
- #458#arades and fame and
- #464# love of the world.